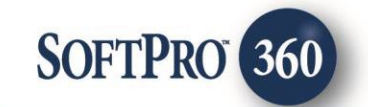

# **CloseSimple User Guide**

600

October 2024

4800 Falls of Neuse Road, Suite 400 | Raleigh, NC 27609 p (800) 848–0143 | f (919) 755–8350 | <u>www.softprocorp.com</u>

# **Copyright and Licensing Information**

Copyright © 1987–2021 by SoftPro, Raleigh, North Carolina.

No part of this publication may be reproduced in any form without prior written permission of SoftPro. For additional information, contact SoftPro, 4800 Falls of Neuse Road, Raleigh, NC 27609, or contact your authorized dealer.

Microsoft, Windows, and MS–DOS are registered trademarks of Microsoft Corporation in the United States and/or other countries. WordPerfect is a registered trademark of Corel Corporation. Crystal Reports is a registered trademark of SAP AG. HP LaserJet is a registered trademark of Hewlett Packard Development Company, L.P. GreatDocs is a registered trademark of Harland Financial Solutions Incorporated. RealEC Technologies, Inc. is majority owned by Lender Processing Services. All other brand and product names are trademarks or registered trademarks of their respective companies.

#### IMPORTANT NOTICE - READ CAREFULLY

Use of this software and related materials is provided under the terms of the SoftPro Software License Agreement. By accepting the License, you acknowledge that the materials and programs furnished are the exclusive property of SoftPro. You do not become the owner of the program but have the right to use it only as outlined in the SoftPro Software License Agreement.

All SoftPro software products are designed to ASSIST in maintaining data and/or producing documents and reports based upon information provided by the user and logic, rules, and principles that are incorporated within the program(s). Accordingly, the documents and/or reports produced may or may not be valid, adequate, or sufficient under various circumstances at the time of production. UNDER NO CIRCUMSTANCES SHOULD ANY DOCUMENTS AND/OR REPORTS PRODUCED BE USED FOR ANY PURPOSE UNTIL THEY HAVE BEEN REVIEWED FOR VALIDITY, ADEQUACY AND SUFFICIENCY, AND REVISED WHERE APPROPRIATE, BY A COMPETENT PROFESSIONAL

# **Table of Contents**

| Introduction                                      | .4  |
|---------------------------------------------------|-----|
| Access from 360 Services Menu                     | .4  |
| Order Linking in CloseSimple                      | .4  |
| Welcome Screen                                    | .5  |
| Login Screen                                      | .5  |
| Submit a request to CloseSimple                   | . 5 |
| Review Screen – Accepting Data, Documents & Notes | .6  |
| Submit Automation                                 | .8  |
| Accept Automation                                 | 10  |
| Automation – Special Characters in Document Name  | 11  |

### Introduction

CloseSimple is a Settlement Service providing firm which provides the functionality of sending personalized text messages, automated email updates and their Pizza Tracker for title to help drive business forward and save time.

CloseSimple integration with SoftPro 360 will allow CloseSimple users to seamlessly place orders without the need to re-key the information again. The integration will enable the users to view the progress of their CloseSimple file along with the next closing milestone details. The integration will also enable users to review and accept document and notes returned by CloseSimple in to their SoftPro order.

## Access from 360 Services Menu

From the **360 Services** menu, double-click **CloseSimple** – **The Pizza Tracker for Title** located under the **Settlement Services** folder.

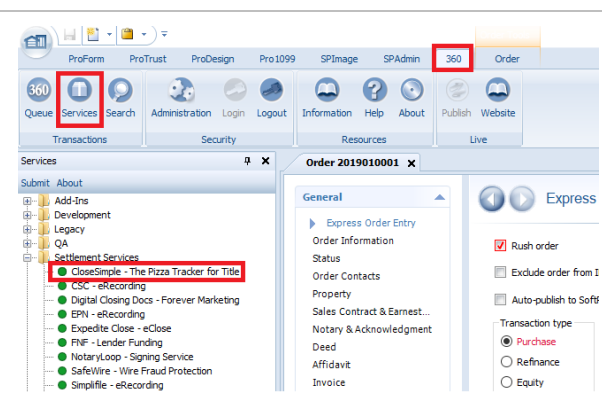

# Order Linking in CloseSimple

The **Order Linking** screen, will automatically link the order which is open in ProForm. If no orders are open then the following screen will appear:

• Click **OK** to navigate back to Select and open an order.

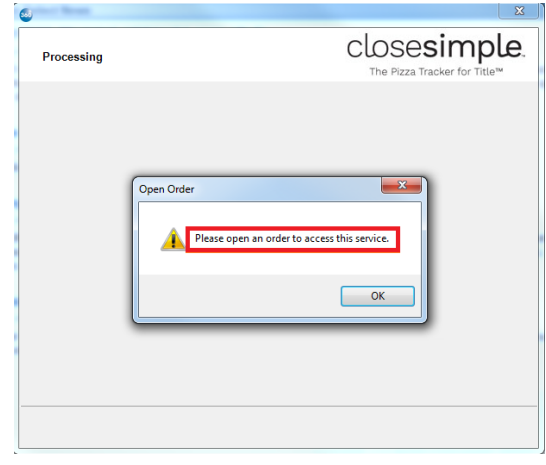

## Welcome Screen

The **Welcome** screen provides a summary of the product & CloseSimple's contact information:

- Click **Next** to navigate to the **Login** screen.
- Click the **Skip Welcome Page** checkbox to skip this screen for future sessions.

| CloseSimple - 2018120001                                                                                   | X                                                                                  |
|----------------------------------------------------------------------------------------------------|------------------------------------------------------------------------------------|
| Welcome                                                                                                    | CLOSE Simple                                                                       |
|                                                                                                    |                                                                                    |
| Welcome to CloseSimple! We hel                                                                             | Ip you stand out during the Closing Process.                                       |
| Send personalized Text Message<br>Tracker for Title ™ to help drive yt<br>(saving 60-90 minutes per file). | 35, Automated Email Updates, & our Pizza<br>our business forward and save you time |
| CloseSimple                                                                                                |                                                                                    |
| 1500, Eastman Avenue, Dallas,                                                                              |                                                                                    |
| TX 63541                                                                                                   |                                                                                    |
| Closesimple.com                                                                                            |                                                                                    |
|                                                                                                    |                                                                                    |
|                                                                                                    |                                                                                    |
|                                                                                                    |                                                                                    |
| Skip Welcome Page                                                                                          | Next Cancel                                                                        |
|                                                                                                    |                                                                                    |

## Login Screen

Enter the **User ID and Password** in the CloseSimple login screen. The **Remember me** checkbox will allow you to automatically log in the next time you launch this product.

• Click Login to continue to the Submit screen.

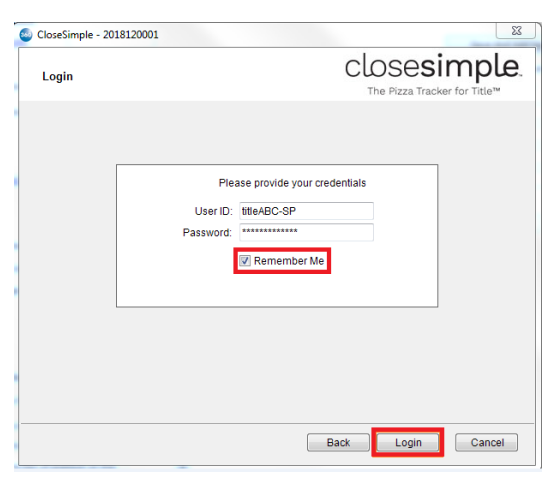

# Submit a request to CloseSimple

On the Submit screen, you can view the information about the **Next Milestone** (hyperlink redirects to the browser) for your file. You can also add **Documents and Notes** in your order to CloseSimple.

Clicking on Submit will redirect the user to the CloseSimple's website on their default browser.

| oseSimple - 2019010001                  |                         |             |
|-----------------------------------------|-------------------------|-------------|
| Submit                                  | CLOSES<br>The Pizza Tra |             |
|                                         |                         |             |
| Next milestone: Final Closing Checklist |                         |             |
| Documents:                              |                         |             |
| Name                                    | Size                    | Browse      |
| k Invoice                               | 0.08 MB                 | Attachments |
|                                         |                         | Rename      |
|                                         |                         | Delete      |
|                                         |                         |             |
| Notes:                                  | Add to ProForm Notes    |             |
| This is a test description              | ^                       |             |
|                                         | ~                       |             |
|                                         | Back Subr               | nit Cancel  |

- **Browse** This button allows the user to browse through the system and search files for attaching in the **Documents** section of this screen.
- Attachments This button allows the user to view and attach any existing documents from your ProForm order.
- **Rename** This button allows the user to rename the documents attached in the **Documents** section. **Note**: *The naming convention for the documents will now allow for special characters. There are further notes in the Automation section as to how it will be handled within the process.*
- **Delete** This button allows the user to delete any unrequired documents attached in the **Documents** section.
- Notes User can type in any notes relating to the to the order.
- Add to ProForm Notes (Checkbox) Clicking this checkbox will add your notes to your ProForm order.
- •

## **Review Screen – Accepting Data, Documents & Notes**

From the Review screen, you will be able to specify the document(s) that you want to write to your ProForm order. Also, you can choose if you want to accept the notes or not.

CloseSimple will return data and document(s) which will be visible on the 360 **Review** Screen. The Review screen allows document(s) to be viewed by clicking the **View** icon. Check the **"Add To ProForm Notes"** checkbox to import the notes to the linked ProForm order.

| Groups                                       | 💿 D                    | ata                      |                                                               |                                                                                              |                                                                             |                 |
|----------------------------------------------|------------------------|--------------------------|---------------------------------------------------------------|----------------------------------------------------------------------------------------------|-----------------------------------------------------------------------------|-----------------|
| Al                                           |                        | Name                     | Current Value                                                 | New Value                                                                                    |                                                                             |                 |
| - Buyers<br>- Sellers                        |                        | Buyer 1 IndivOrOrg       |                                                               | Individual                                                                                   |                                                                             |                 |
| Contacts                                     |                        | Buyer 1 Address1         |                                                               | 3448 lle De FRA                                                                              | ANCE St                                                                     |                 |
|                                              |                        | Buyer 1 Address2         |                                                               | Fort Wainwrigh                                                                               | # 40                                                                        |                 |
|                                              |                        | Buyer 1 City             |                                                               | Alaska                                                                                       |                                                                             |                 |
|                                              |                        | Buyer 1 State            |                                                               | AK                                                                                           |                                                                             | 1               |
| _                                            |                        |                          |                                                               |                                                                                              |                                                                             |                 |
| View Cop                                     | y File Nam             | e                        |                                                               | File Size(KB)                                                                                | Transferre                                                                  | bd              |
| View Cop                                     | y File Nam<br>Other_bu | ie<br>yer_NEWBuyer_Infor | nation_Shee.pdf                                               | File Size(KB)<br>71.64                                                                       | Transferre<br>100%                                                          | ed              |
| View Cop                                     | y File Nam<br>Other_bu | ie<br>yer_NEWBuyer_Infon | nation_Shee.pdf                                               | File Size(KB)<br>71.64                                                                       | Transferre<br>100%                                                          | n Not           |
| View Cop                                     | y File Nam<br>Other_bu | ie<br>yer_NEWBuyer_Infon | nation_Shee.pdf                                               | File Size(KB)<br>71.54                                                                       | Transferre<br>100%                                                          | n Not           |
| View Cop                                     | y File Nam<br>Other_bu | ie<br>yer_NEWBuyer_Infon | nation_Shee.pdf Value CloseSimple_Internst                    | File Size(KB)<br>71.54                                                                       | Transferre<br>100%                                                          | n Not           |
| View Cop View Cop Notes Sr.No                | y File Nam<br>Other_bu | ie<br>yer_NEWBuyer_Infon | nation_Shee pdf Value Close Simple_Interm Close Simple_Interm | File Size(KB)<br>71.54<br>Zahar Add<br>ediary bank is required fi<br>ediary ABA routing numb | Transferre<br>100%                                                          | n Not           |
| View Cop<br>Notes<br>Sr.No<br>Sr.No<br>Sr.No | y File Nam<br>Other_bu | ie<br>yer_NEWBuyer_Infon | Value CloseSmple_Interms CloseSmple_JPMon                     | File Size(KB)<br>71.64                                                                       | Transferre<br>100%<br>To ProForm<br>or this wire tr<br>ber<br>nal Associati | n Not<br>ransfe |

The integration will now process .eml files and save them to your ProForm order or SmartView.

Using the SmartVIEW order link, we can choose the desired SmartVIEW folder to import the CloseSimple documents (Figure 9). Click **Accept** to add the document(s) to the linked SmartVIEW order and notes will be imported to the linked ProForm Order. The document(s) will be available within the SmartVIEW folder that was chosen in the review screen (Figure 12). If the document(s) and notes should not be accepted, the **Close** button closes the Review screen and no documents will be accepted.

| 0000     | 0000                |                    |     |  |  |
|----------|---------------------|--------------------|-----|--|--|
|          | ouzo                |                    |     |  |  |
| i 💼 🔂 1  | itle                |                    |     |  |  |
| - 🔁 L    | oan Documents       |                    |     |  |  |
| 🔛 E      | vidence for Paymen  | nts Handled in Esc | row |  |  |
| - 🔚 S    | tate and Federal Ta | x Documentation    |     |  |  |
| 🕒 🔁 🤇    | pen Order           |                    |     |  |  |
|          | ransmittais         |                    |     |  |  |
| <u>-</u> | liscellaneous       |                    |     |  |  |
|          |                     |                    |     |  |  |
|          |                     |                    |     |  |  |
|          |                     |                    |     |  |  |
|          |                     |                    |     |  |  |
|          |                     |                    |     |  |  |
|          |                     |                    |     |  |  |
|          |                     |                    |     |  |  |
|          |                     |                    |     |  |  |
|          |                     |                    |     |  |  |
|          |                     |                    |     |  |  |
|          |                     |                    |     |  |  |
|          |                     |                    |     |  |  |

| E Groups                                                                                  | 🔘 C                     | )ata                        |                                               |                                                                                        |                               |                |
|-------------------------------------------------------------------------------------------|-------------------------|-----------------------------|-----------------------------------------------|----------------------------------------------------------------------------------------|-------------------------------|----------------|
| Al                                                                                        |                         | Name                        | Current Value                                 | New Value                                                                              |                               |                |
| Buyers<br>Sellers<br>Contacts                                                             |                         | Buyer 1 IndivOrOrg          |                                               | Individual                                                                             | Individual                    |                |
|                                                                                           |                         | Buyer 1 Address1            |                                               | 3448 lle De FRA                                                                        | ANCE St                       |                |
|                                                                                           |                         | Buyer 1 Address2            |                                               | Fort Wainwrigh                                                                         | rt 40                         |                |
|                                                                                           |                         | Buyer 1 City                |                                               | Alaska                                                                                 |                               |                |
|                                                                                           |                         | Buyer 1 State               |                                               | AK                                                                                     |                               |                |
| Documents                                                                                 | py File Nar<br>Other_bi | ne<br>uyer_NEWBuyer_Inforr  | nation_Shee.pdf                               | File Size(KB)<br>71.64                                                                 | Transfer<br>100%              | red            |
| Documents     View Cc     E                                                               | py File Nar<br>Other_b  | ne<br>.nyer_NEWBuyer_Inforr | nation_Shee.pdf                               | File Size(KB)<br>71.64                                                                 | Transfer<br>100%              | red            |
| Documents View Cc                                                                         | py File Nar             | ne<br>Jyger_NEWBuyer_Inforr | nation_Shee.pdf                               | File Size(KB)<br>71.64                                                                 | Transfer<br>100%              | red<br>'m Noti |
| Documents     View Cc     Cc     Notes     Sr.No                                          | py File Nar<br>Other_bi | ne<br>NEWBuyer_Inforr       | nation_Shee pdf                               | File Size(KB)<br>71.64                                                                 | Transfer<br>100%              | red            |
| Occuments     View Cc     View Cc     View Cc     Notes     Notes                         | py File Nar<br>Other_bi | ne<br>.yver_NEWBuyer_Infor  | Nation_Shee.pdf Value CloseSimple_Internx     | File Size(KB)<br>71.64                                                                 | Transfer<br>100%<br>To ProFor | red<br>rm Noti |
| View Cc     View Cc     View Cc     View Cc     View Cc     View Cc     View Cc     Sr.No | py File Nar<br>Other_br | ne<br>.yer_NEWBuyer_Infon   | Value Close Simple_Interm Close Simple_Interm | File Size(KB)<br>71.64<br>Z Add<br>adary bank is required fi<br>edary ABA routing numb | Transferr<br>100%             | red<br>rm Note |

The status of the respective transaction in the 360 queue will be updated to "Accepted" after you click on the **Accept** button in the review screen.

| Que | ue              |                             |           |                  |                       |             |
|-----|-----------------|-----------------------------|-----------|------------------|-----------------------|-------------|
| 0   | Next Step 🔘 🕻   | 🗟 🗐 🛛 Views: 🕅 Transacti    | ons       | - 🚖 😺 🗔          | Filter: All Providers | - = II 😅    |
|     | Provider        | Service                     | Status    | Linked Order     | Linked Profile        | Created By  |
| -   | SmartView       | Order                       | Completed | TaxHub1911181652 | Default               | Iylin Jacob |
|     | CloseSimple     | The Pizza Tracker for Title | Accepted  | 019110001        | Default               | Soumya      |
|     | Change Cincilla | The Direct Tendent for Tide | 1- 0      | 2010110001       | 0.6.4                 | Course .    |

The "Accepted" document(s) will be saved in the SmartVIEW folder that was chosen in the review screen.

| Tools                                  |                                                                                                    |                                 |             |            |          |      |            |
|----------------------------------------|----------------------------------------------------------------------------------------------------|---------------------------------|-------------|------------|----------|------|------------|
| Create Order<br>Order Search           | Order ID SmartVlew ~ 98481937                                                                                               |                                 |             |            |          |      |            |
| Document Metadata<br>Document Download | B- 98481937                                                                                                    | Name                            | Description | Туре       | Size     |      | Folder     |
| Document Upload                        | - Accounting                                                                                                    | Close Simple Tracker Output pdf |             | ACCOUNTING | 41.13 KB | View | Accounting |
| Sopporer                               | State and Federal Tax Documents     Open Order     Transmittals     Tele Documents     Loan Documents     Signature Shivets |                                 |             |            |          |      |            |

### **Submit Automation**

Automation processes can be triggered in many different ways. Complete and select all the necessary information presented on the Perform a 360 Action screen. For help, please contact **automation@SoftProcorp.com**.

| ~  | General                 |                                     | ^ | Do    |
|----|-------------------------|-------------------------------------|---|-------|
|    | Service                 | CloseSimple - The Pizza Tracker for |   | Do    |
|    | Service Action          | Submit Order                        |   | Do    |
| ~  | Service Action Settings |                                     |   | Do    |
|    | Add To Proform Notes    | Yes                                 |   | Do    |
|    | AutomationCode          |                                     |   | Do    |
|    | Document Name           |                                     |   | Do    |
|    | Document Name 10        |                                     |   | Do    |
|    | Document Name 2         |                                     |   | Do    |
|    | Document Name 3         |                                     |   | Fol   |
|    | Document Name 4         |                                     |   | Fol   |
|    | Document Name 5         |                                     |   | Fol   |
|    | Document Name 6         |                                     |   | Fol   |
|    | Document Name 7         |                                     |   | Fol   |
|    | Document Name 8         |                                     |   | No    |
|    | Document Name 9         |                                     |   | No    |
|    | Document Search         | Partial Match                       |   | Pa    |
|    | Folder Path 1           |                                     | × | Us    |
| Pa | ssword                  |                                     |   | Add T |
|    | anuard for Close simple |                                     |   | [Vool |

#### **General Information**

- Service
  - CloseSimple The Pizza Tracker for Title
- Service Action
  - o Submit Order

#### Service Action Settings

- Add to ProForm Notes
  - Enter Yes to add Notes to the ProForm Order
  - Enter No and the Notes will not be added to the ProForm Order
- Automation Code

- Enter AutomationCode for CloseSimple
- Document Name
  - o Enter the name to retrieve the matching documents
- Document Name 10
  - Enter the name to retrieve the matching documents
- Document Name 2
  - o Enter the name to retrieve the matching documents
- Document Name 3
  - $\circ$   $\quad$  Enter the name to retrieve the matching documents
- Document Name 4
  - o Enter the name to retrieve the matching documents
- Document Name 5
  - o Enter the name to retrieve the matching documents
- Document Name 6
  - o Enter the name to retrieve the matching documents
- Document Name 7
  - Enter the name to retrieve the matching documents
- Document Name 8
  - o Enter the name to retrieve the matching documents
- Document Name 9
  - Enter the name to retrieve the matching documents
- Document Search
  - Dropdown
    - Partial Match
      - Documents with the partial name will be retrieved from ProForm Attachments
    - Actual Match
      - Documents with the exact name will be retrieved from ProForm Attachments
- Folder Path 1
  - Enter the folder path of the documents to send to CloseSimple [[FolderName\FolderPath]]
- Folder Path 2
  - Enter the folder path of the documents to send to CloseSimple [[FolderName\FolderPath]]
- Folder Path 3
  - Enter the folder path of the documents to send to CloseSimple [[FolderName\FolderPath]]
- Ente
  Folder Path 4
  - o Enter the folder path of the documents to send to CloseSimple [[FolderName\FolderPath]]
- Folder Path 5
  - o Enter the folder path of the documents to send to CloseSimple [[FolderName\FolderPath]]
- Notes
  - Enter Note to send to CloseSimple
- Notes Source
  - Dropdown
    - Text Field
      - Text Note
      - 360 Field Code
        - ProForm Field code

- Custom Field
  - ProForm Custom Field code
- Password
  - Enter user password for CloseSimple
- UserName
  - Enter UserName for CloseSimple

### **Accept Automation**

Complete and select all the necessary information presented on the Perform a 360 Action screen. For help, please contact **automation@SoftProcorp.com**.

|                         |                                           | A | Service Action          | Accent Documents |  |
|-------------------------|-------------------------------------------|---|-------------------------|------------------|--|
| Service                 | CloseSimple - The Pizza Tracker for Title | e | Service Action Settings |                  |  |
| Service Action          | Accept Documents                          |   | 1.Document Match        | Partial Match    |  |
| Service Action Settings |                                           |   | 1.Document Name         |                  |  |
| 1.Document Match        | Partial Match                             |   | 1.Folder Path           |                  |  |
| 1.Document Name         |                                           |   | 2.Document Match        | Partial Match    |  |
| 1.Folder Path           |                                           |   | 2.Document Name         |                  |  |
| 2.Document Match        | Partial Match                             |   | 2.Folder Path           |                  |  |
| 2.Document Name         |                                           |   | 3.Document Match        | Partial Match    |  |
| 2.Folder Path           |                                           |   | 3.Document Name         |                  |  |
| 3.Document Match        | Partial Match                             |   | 3.Folder Path           |                  |  |
| 3.Document Name         |                                           |   | 4.Document Match        | Partial Match    |  |
| 3.Folder Path           |                                           |   | 4.Document Name         |                  |  |
| 4.Document Match        | Partial Match                             |   | 4.Folder Path           |                  |  |
| 4.Document Name         |                                           |   | 5.Document Match        | Partial Match    |  |
| 4.Folder Path           |                                           |   | 5.Document Name         |                  |  |
| 5.Document Match        | Partial Match                             |   | 5.Folder Path           |                  |  |
| 5.Document Name         |                                           | ~ | Accept Documents        | Accept Documents |  |

#### **General Information**

- Service
  - CloseSimple The Pizza Tracker for Title
    - This cannot be changed
  - Service Action
    - Accept Documents

.

#### Service Action Settings

٠

- Document Match 1
  - Dropdown
    - Actual Match
      - Documents with the exact name will be saved to ProForm Attachments from CloseSimple
      - Partial Match
        - Documents with the partial name will be saved to ProForm Attachments from CloseSimple
- Document Name 1
  - Enter the document name returned from CloseSimple to save to ProForm Attachments
- Folder Path 1
  - Enter the folder path to save the documents from CloseSimple [[foldername\foldername]]
- Document Match 2
  - Dropdown
    - Actual Match
      - Documents with the exact name will be saved to ProForm Attachments from CloseSimple
    - Partial Match

- Documents with the partial name will be saved to ProForm Attachments from CloseSimple
- Document Name 2
  - Enter the document name returned from CloseSimple to save to ProForm Attachments
- Folder Path 2
  - Enter the folder path to save the documents from CloseSimple [[foldername\foldername]]
- Document Match 3
  - o Dropdown
    - Actual Match

Partial Match

.

• Documents with the exact name will be saved to ProForm Attachments from CloseSimple

Documents with the partial name will be saved to ProForm Attachments from CloseSimple

- Document Name 3
  - o Enter the document name returned from CloseSimple to save to ProForm Attachments
- Folder Path 3
  - Enter the folder path to save the documents from CloseSimple [[foldername\foldername]]
- Document Match 4

0

- Dropdown
  - Actual Match
    - Documents with the exact name will be saved to ProForm Attachments from CloseSimple
    - Partial Match
      - Documents with the partial name will be saved to ProForm Attachments from CloseSimple
- Document Name 4
  - Enter the document name returned from CloseSimple to save to ProForm Attachments
- Folder Path 4
  - Enter the folder path to save the documents from CloseSimple [[foldername\foldername]]
- Document Match 5
  - Dropdown
    - Actual Match
      - Documents with the exact name will be saved to ProForm Attachments from CloseSimple
    - Partial Match
      - Documents with the partial name will be saved to ProForm Attachments from CloseSimple
- Document Name 5
  - o Enter the document name returned from CloseSimple to save to ProForm Attachments
- Folder Path 5
  - Enter the folder path to save the documents from CloseSimple [[foldername\foldername]]
  - Accept Documents
    - o Dropdown
      - Accept Documents
        - This will accept document into the order.

## Automation – Special Characters in Document Name

During **Automation**, a user may want to include a document that contains a naming convention that includes alphanumeric, spaces, dashes, underscores or period/dot. The Automation Process will remove the special characters in the naming convention of the document and allow the automation process to run successfully.

In the past, a user would not know of the failure unless they had access to SPAdmin to view the automation monitoring.

Here are the characters that have been identified that will be removed by automation:

| Character        | Example |
|------------------|---------|
| Parenthesis      | ()      |
| Comma            | ,       |
| Apostrophe       | 1       |
| Tilde            | ~       |
| Question Mark    | ?       |
| Explanation Mark | !       |
| Semi Colon       | ;       |
| Colon            | :       |
| Forward Slash    | /       |
| Ampersand        | &       |
| Pound            | #       |
| Address Sign     | @       |
| Percent          | %       |
| Dollar           | \$      |
| Asterisk         | *       |
| Plus             | +       |
| Equal            | =       |
| Carrot           | ٨       |
| Brackets         | {}      |
| Square Brackets  | []      |
| Vertical Bar     |         |
| Less than        | <       |
| Greater than     | >       |